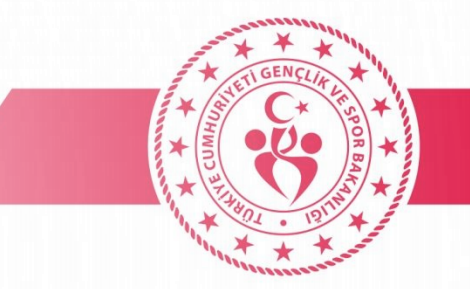

#### Maksimum Bağlantı Sayısı Hatası Bknz.: Sf:2

Sarı oturum sayfası açılıyor ve kullanıcı adı şifresini girdiğiniz halde hata alıyorsanız;(şifrenizden eminseniz)

- Popup engelleyiciyi devre dışı bırakın Bknz.: Sf:5
- Tarayıcı geçmişini tüm zamanlar seçerek temizleyin Bknz.: Sf:4
- Telefonu yeniden başlatarak deneyin.

#### Sarı oturum sayfası açılıyor ve kullanıcı adı şifresini girdiğiniz halde internete bağlanamıyorsanız. Wifi üzerinde ünlem işareti varsa

- Güvenlik sertifikası yüklenecek Bknz.: Sf:7-8
- Proxy gsbwifi.com *Bknz.: Sf:3*
- İnternet servisi GSB Wifi durdurulup tekrar başlat yaparak internete bağlanmayı deneyin.(https://wifi.gsb.gov.tr)
  Bknz.: Sf:10

#### Sarı oturum açma sayfası gelmiyorsa

- Ağı unut yaptıktan sonra tekrar deneyin. Bknz.: Sf:9
- Ağ ayarlarını sıfırlayıp deneyin. Bknz.: Sf:6
- Proxy gsbwifi.com olarak ayarlayın. *Bknz.: Sf:3*
- Telefonun varsayılan tarayıcısı (iphone da safaride samsung da samsung tarayıcı xiaomide mi tarayıcı huwaei de petal veya mozilla, opera, edge vb) ile adres kısmına <u>wifi.gsb.gov.tr</u> yazarak giriş yapın.

### Tüm çözümleri deneyip hala bağlanamıyorsanız Yurt Yönetimine giderek bilgi işlem ile iletişime geçmesini isteyiniz.

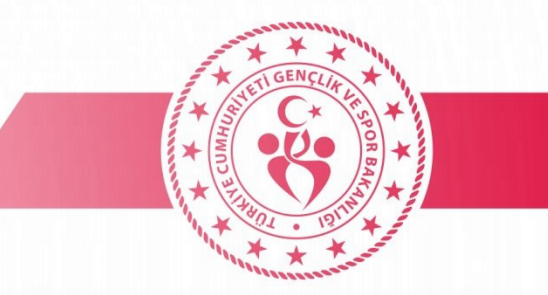

#### MAKSİMUM BAĞLANTI SAYISI HATASI

Aynı anda bir cihaza bağlı olabilirsiniz. Telefon yada bilgisayarda kullanmak için cihazların birinden çıkış yapmalısınız. Telefonun MAC Adresini kontrol ederek rastgele ise cihaz MAC adresi olarak değiştirin. (*Değişiklikten sonra aynı hatayı alırsanız 1 gün beklemelisiniz.*)

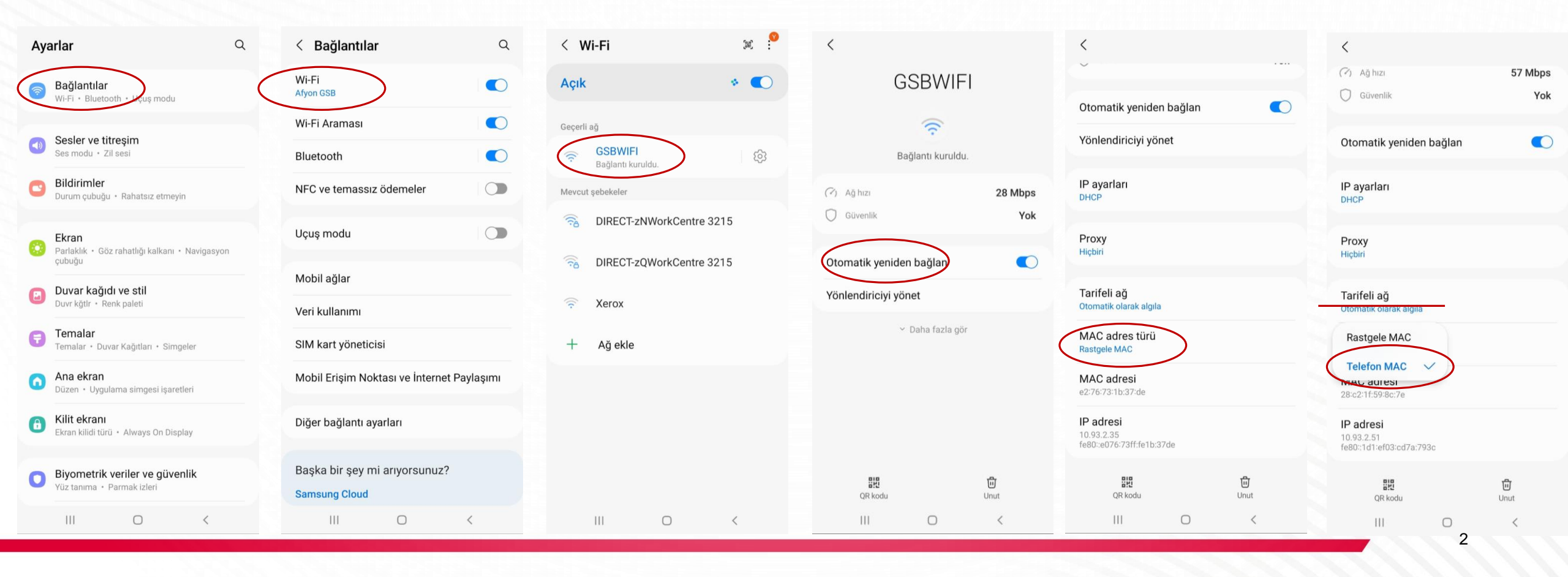

#### PROXY AYARLARI

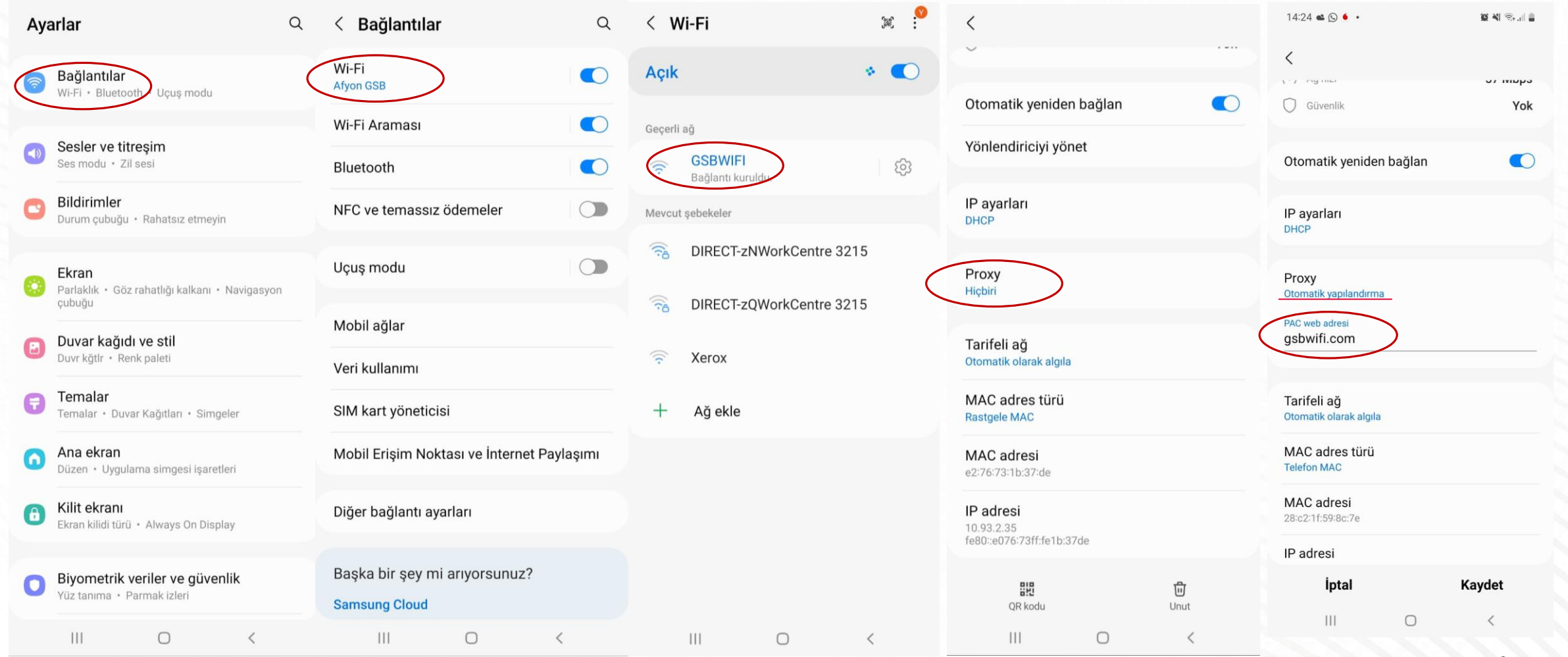

### • TARAYICI GEÇMİŞİNİ TEMİZLEME

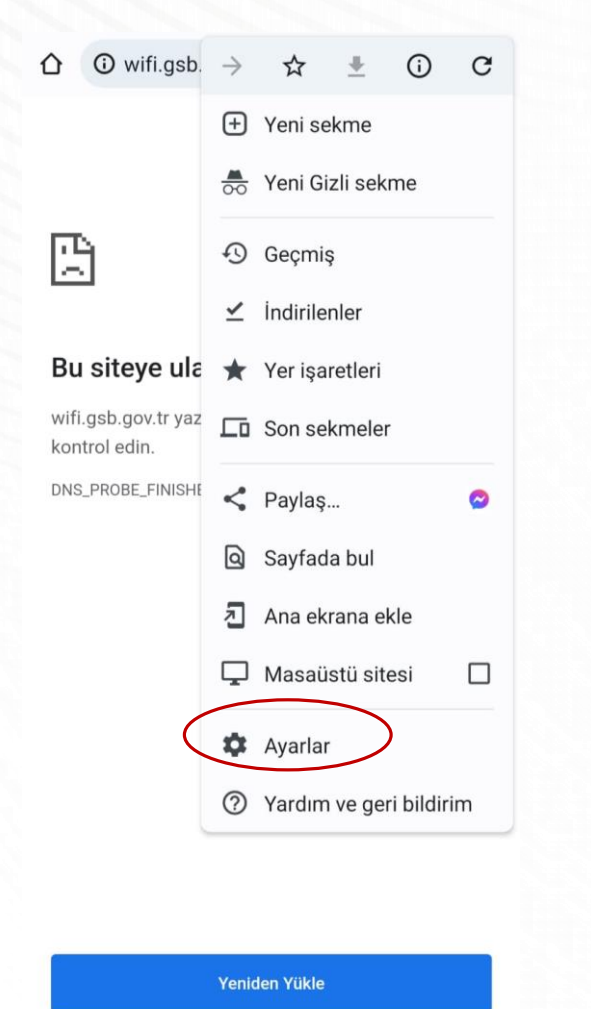

| Geç             | miş                                                                                             | i          | Q   | × |  |  |  |
|-----------------|-------------------------------------------------------------------------------------------------|------------|-----|---|--|--|--|
| Google<br>başka | Google Hesabınızın myactivity.google.com adresinde<br>başka biçimlerde tarama geçmişi olabilir. |            |     |   |  |  |  |
| Taram           | a verilerini temizle                                                                            |            |     |   |  |  |  |
| Bugün           | - 7 Eki 2022                                                                                    |            |     |   |  |  |  |
| 02              | Posta - Omer.SENAY(<br>eposta.gsb.gov.tr                                                        | @gsb.gov.  | tr  | 8 |  |  |  |
| G               | Posta - Omer.SENAY<br>eposta.gsb.gov.tr                                                         | @gsb.gov.  | tr  | 8 |  |  |  |
| G               | pop-up engelleyici ka<br>www.google.com                                                         | ldırma sar | nsu | 8 |  |  |  |
| 4               | wifi.gsb.gov.tr<br>wifi.gsb.gov.tr                                                              |            |     | 8 |  |  |  |
|                 | Certificate.cer - GSB<br>drive.gsb.gov.tr                                                       | Drive      |     | 0 |  |  |  |
| 4               | - Kullanıcı Tanımlama<br>wifiadmin.gsb.gov.tr                                                   | U          |     | ۵ |  |  |  |
| 4               | - Yönetici Anasayfa<br>wifiadmin.gsb.gov.tr                                                     |            |     | 0 |  |  |  |
| 4               | Kimlik Denetimi Sayfa<br>wifiadmin.gsb.gov.tr                                                   | ası        |     | 8 |  |  |  |
| G               | Outlook<br>eposta.gsb.gov.tr                                                                    |            |     | 8 |  |  |  |
|                 |                                                                                                 |            |     |   |  |  |  |

-

WhatsApp

Tarama verilerini temizle ? ← Gelişmiş Temel Zaman aralığı Tüm zamanlar Tarama geçmişi ~ Geçmişi, tüm senkronize edilen cihazlardan temizler. Cerezler ve site verileri Çoğu sitedeki oturumunuz kapatılır.  $\checkmark$ 60 Google Hesabinizdaki oturumunuz kapatılmaz. Önbelleğe alınan resimler ve dosyalar - $\checkmark$ 215 MB yer açar. Bir sonraki ziyaretinizde bazı siteler daha yavaş yüklenebilir. Arama geçmişi ve diğer etkinlik biçimleri, oturum açtığınızda Google Hesabınıza kaydedilebilir. Bunları istediğiniz zaman silebilirsiniz. Tüm web sitelerinde Google Hesabınızın oturumunu kapatmak için Chrome oturumunu kapatın.

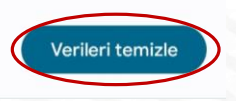

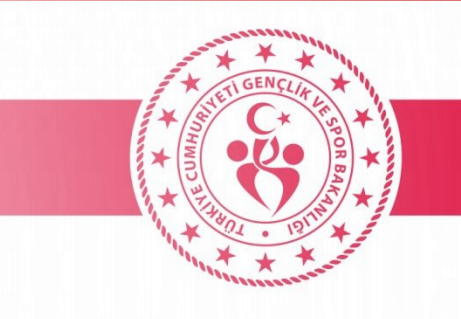

### • POPUP ENGELLEYİCİYİ DEVRE DIŞI BIRAKMA

|  | - | _ |  |  |
|--|---|---|--|--|
|  |   |   |  |  |
|  |   |   |  |  |
|  |   |   |  |  |
|  |   |   |  |  |
|  |   |   |  |  |
|  |   |   |  |  |
|  |   |   |  |  |
|  |   |   |  |  |

囧

#### Bu siteye ulaşılamıyor

wifi.gsb.gov.tr yazımında hata olup olmadığını kontrol edin.

Yeniden Yükle

 $\bigcirc$ 

<

111

+

•

DNS\_PROBE\_FINISHED\_NXDOMAIN

|           | ← Ayarlar                | 0 | ~   | Site ayarları                              | 0    |
|-----------|--------------------------|---|-----|--------------------------------------------|------|
|           | Ödeme yöntemleri         |   | (•) | Hareket sensörleri<br>İzin veriliyor       |      |
|           | Adresler ve daha fazlası |   |     | Bildirimler                                |      |
|           | Gizlilik ve güvenlik     |   | -   | Önce sor                                   |      |
|           | Güvenlik kontrolü        |   | Ð   | JavaScript<br>İzin veriliyor               |      |
|           | Bildirimler              |   |     | Pop-up'lar ve yönlendirme<br>Engelleniyor  | eler |
|           | Tema                     |   | _   | Reklamlar                                  |      |
|           | Gelişmiş                 |   |     | Bazı sitelerde engellendi                  |      |
|           | Ana sayfa<br>Açık        |   | Φ   | Arka plan senkronizasyoi<br>İzin veriliyor | าน   |
|           | Araç çubuğu kısayolu     |   | *   | Otomatik indirmeler<br>Önce sor            |      |
|           | Erişilebilirlik          |   | Ţ   | Korunan içerik<br>İzin veriliyor           |      |
| $\langle$ | Site ayarları            |   |     | Ses                                        |      |
|           | Diller                   |   | ۷۳  | İzin veriliyor                             |      |
|           | İndirilenler             |   |     | Depolanan veriler                          |      |
|           | III O                    | < |     | III O                                      | <    |

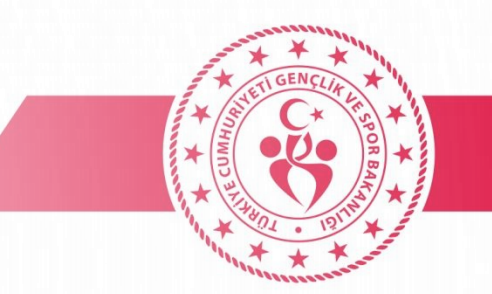

← Pop-up'lar ve yönlen... ♀ :

Pop-up'lar ve yönlendirmeler Sitelerin pop-up göstermesini ve yönlendirme yapmasını engelle (önerilir)

111

 $\bigcirc$ 

Q

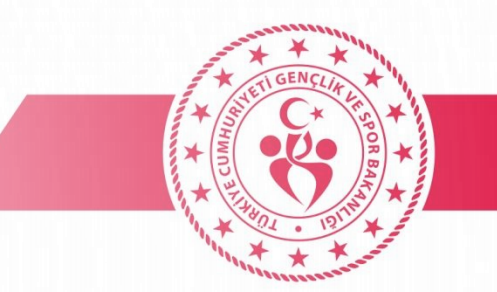

#### • AĞ SIFIRLAMA

• Bu ayarı yaptıktan sonra telefonu yeniden başlatmalısınız.

Q Ayarlar Gelişmiş özellikler Android Auto • Labs • Bixby Routines Dijital Sağlık ve ebeveyn denetimi Ekran süresi • Uygulama zamanlayıcıları • Uyku Pil ve cihaz bakımı Depolama • Hafiza • Cihaz korumasi Uygulamalar Varsayılan uygulamalar • Uygulama ayarları Genel yönetim arih ve saat Erişilebilirlik × TalkBack • Mono ses • Yardım menüsü Yazılım güncellemesi U İndir ve yükle Kullanım Kılavuzu Bilgi edinin Telefon hakkında Durum • Yasal bilgiler • Telefon ismi

< Genel yönetim

razina ve oudyje oesie razina [ESKI]

Fiziksel klavye Bağlı değil

Fare ve dokunmatik yüzey

Şifreler ve otomatik doldurma

Sıfırla

Kişiselleştirme Servisi Telefonunuzu kullanma yönteminize dayanan kişiselleştirilmiş içerik alın. technikeromer@gmail.com olarak oturum acıldı

Bize ulaşın

Başka bir şey mi arıyorsunuz?

Navigasyon çubuğu

Ekran zaman aşımı

Yazı tipi ve boyutu

Tüm ayarları sıfırla

< Sıfırla

Ağ ayarlarını sıfırla

Erişilebilirlik ayarlarını sıfırlayın

Fabrika ayarlarına sıfırla Telefonunuzu varsayılan fabrika ayarlarına sıfırlayın. Bu işlem, dosyalar ve indirilen uygulamalar dahil olmak üzere tüm verileri siler.

Belirlenen zamanlarda otomatik olarak yeniden başlatma Telefonunuz ayarladığınız zamandan 1 saat sonra otomatik olarak yeniden başlatılır.

### • SERTIFIKA YÜKLEME(MOBIL)

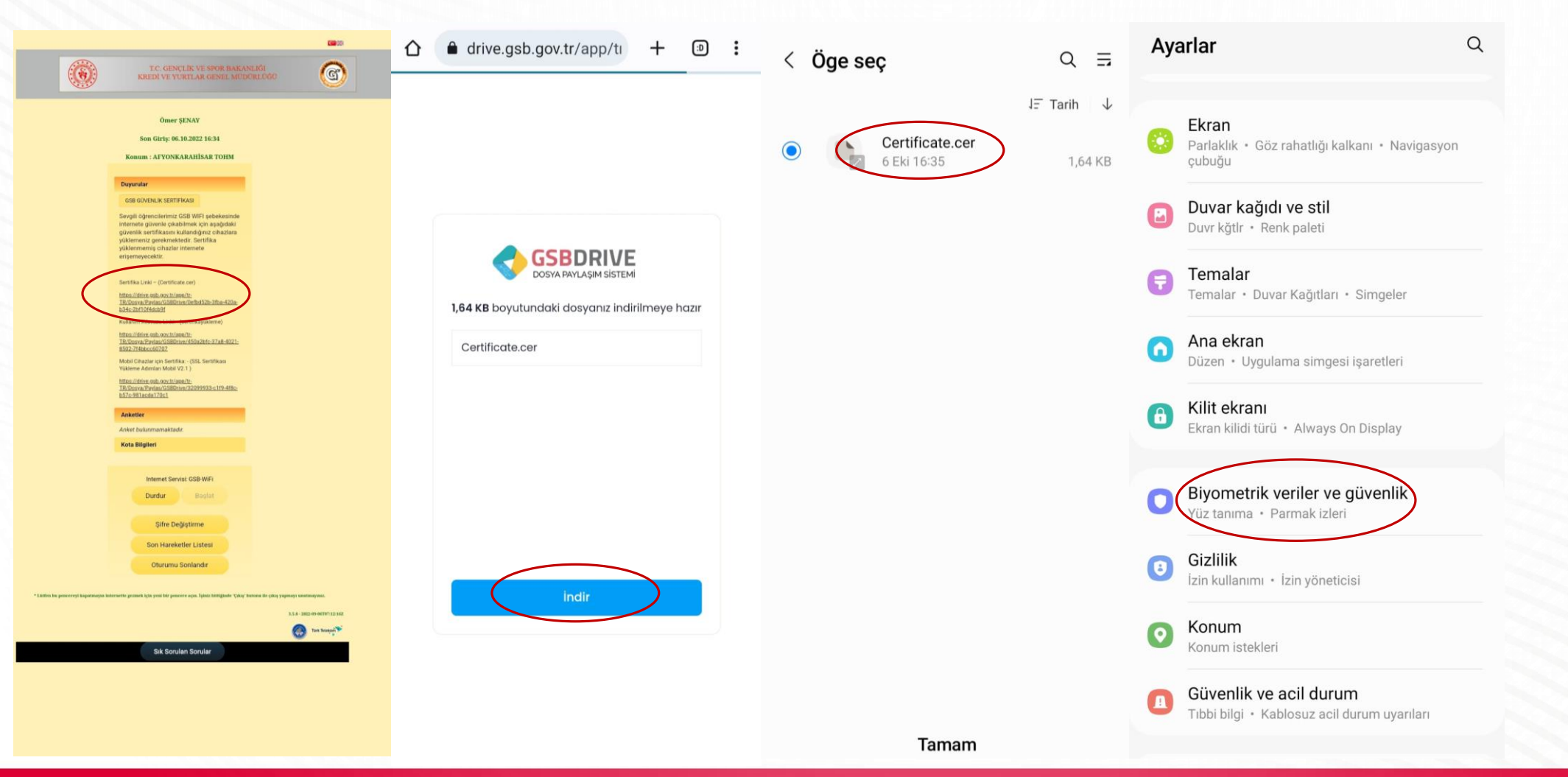

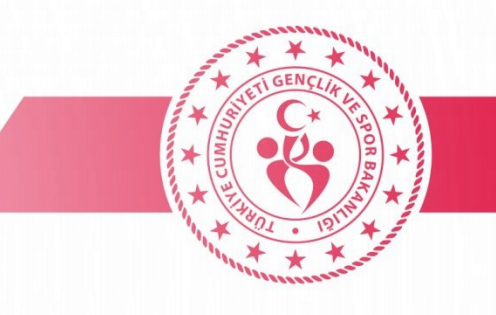

### • SERTIFIKA YÜKLEME(MOBIL)

< Biyometrik veriler ve güvenlik Q

Cihazımı Bul <sub>Açık</sub>

Samsung Pass

Güvenli Klasör Kişisel dosyalarınızı ve uygulamalarınızı güvende tutun.

Private Share

Bilinmeyen uygulamaları yükle

SD kartı şifrele veya kartın şifresini çöz SD kart yok

Diğer güvenlik ayarları Süvenlik güncellemeleri ve kimlik bilgisi depolama gibi diğer güvenlik ayarlarını değiştirin.

Başka bir şey mi arıyorsunuz?

Ekran kilidi türü

Pil ve cihaz bakımı

İzin yöneticisi

C Diğer güvenlik ayarları

.

Şifreyi görünür yap Şifre karakterlerini siz yazarken kısa süreyle gösterir.

#### **Cihaz yöneticisi uygulamaları** Etkin uygulama yok

Kimlik bilgisi depolama

**Güvenlik sertifikalarını göster** Güvenilir CA sertifikalarını göster.

Kullanıcı sertifikaları Kullanıcı sertifikalarını görüntüleyin.

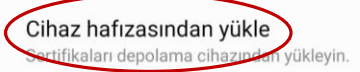

Kimlik bilgilerini sil Tüm sertifikaları kaldır.

Sertifika yönetimi uygulaması Hiçbiri

Gelişmiş

Güvenilir aracılar Güvenilen cihazlar bağlandığında seçilen eylemleri < Cihaz hafızasından yükle

CA sertifikası

VPN ve uyg. kullancı sertifksı

Wi-Fi sertifikası

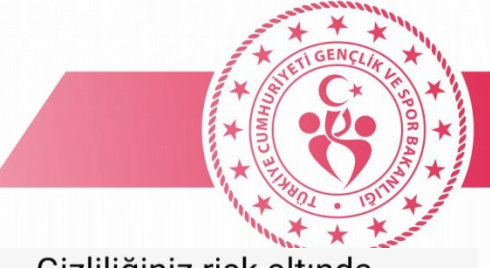

#### Gizliliğiniz risk altında

CA sertifikaları, şifreleme amacıyla web siteleri, uygulamalar ve VPN'ler tarafından kullanılır. Yalnızca güvendiğiniz kuruluşlara ait CA sertifikalarını yükleyin.

Bir CA sertifikası yüklerseniz sertifika sahibi, ziyaret ettiğiniz web sitelerinden veya kullandığınız uygulamalardan şifreler, mesajlar veya kredi kartı ayrıntıları gibi bilgilere, bu bilgiler şifrelenmiş olsa bile erişim sağlayabilir.

Yine de yükle

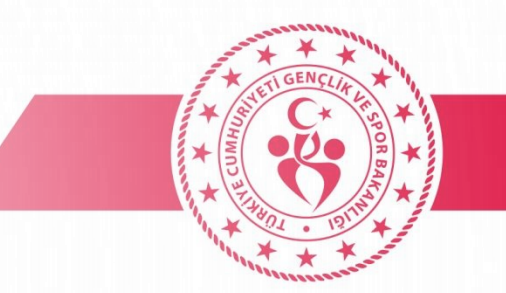

### • AĞI UNUT / TEKRAR BAĞLAN

| Ayarlar                                                             | Q | < Bağlantılar                              | Q                | < Wi-Fi                     | æ :                                   | <                                                    |
|---------------------------------------------------------------------|---|--------------------------------------------|------------------|-----------------------------|---------------------------------------|------------------------------------------------------|
| Bağlantılar                                                         | C | Wi-Fi<br>Afyon GSB                         |                  | Açık                        | • 🜑                                   |                                                      |
| WI-FI · Bluetooth · Uçuş moru                                       |   | Wi-Fi Araması                              |                  | Gecerli aŭ                  |                                       | Otomatik yeniden bağlı                               |
| Sesler ve titreşim  Ses modu * Zil sesi                             |   | Bluetooth                                  |                  | GSBWIFI<br>Bağlantı kuruldu | ŝ                                     | Yönlendiriciyi yönet                                 |
| Bildirimler<br>Durum çubuğu • Rahatsız etmeyin                      |   | NFC ve temassız ödemele                    | r 🔿              | Mevcut şebekeler            |                                       | IP ayarları<br>DHCP                                  |
| Ekran  Parlakik • Göz rahatlığı kalkanı • Navigasyon  returine      |   | Uçuş modu                                  |                  | DIRECT-ZNWorkC              | Proxy<br>Hiçbiri                      |                                                      |
| Duvar kağıdı ve stil  Duvr kağır ve stil                            |   | Mobil ağlar                                |                  | Xerox                       | Tarifeli ağ<br>Otomatik olarak algıla |                                                      |
| Temalar<br>Temalar • Duvar Kağıtları • Simgeler                     |   | Veri kullanımı<br>SIM kart yöneticisi      |                  | + Ağ ekle                   |                                       | MAC adres türü<br>Rastgele MAC                       |
| Ana ekran  Düzen • Uygulama simgesi işaretleri                      |   | Mobil Erişim Noktası ve İn                 | ternet Paylaşımı |                             |                                       | MAC adresi<br>e2:76:73:1b:37:de                      |
| B Kilit ekranı<br>Ekran kilidi türü • Always On Display             |   | Diğer bağlantı ayarları                    |                  |                             |                                       | IP adresi<br>10.93.2.35<br>fe80::e076:73ff:fe1b:37de |
| <b>Biyometrik veriler ve güvenlik</b><br>Yüz tanıma • Parmak izleri |   | Başka bir şey mi arıyorsı<br>Samsung Cloud | inuz?            |                             |                                       | 副년<br>QR kodu                                        |
|                                                                     |   | III O                                      | <                | III O                       | <                                     | III O                                                |

| ~                                                    |   |
|------------------------------------------------------|---|
| Otomatik yeniden bağlan                              |   |
| Yönlendiriciyi yönet                                 |   |
| IP ayarları<br>DHCP                                  |   |
| Proxy<br>Hiçbiri                                     |   |
| Tarifeli ağ<br>Otomatik olarak algıla                |   |
| MAC adres türü<br>Rastgele MAC                       |   |
| MAC adresi<br>e2:76:73:1b:37:de                      |   |
| IP adresi<br>10.93.2.35<br>fe80::e076:73ff:fe1b:37de |   |
| 문년<br>QR kodu Unut                                   | > |

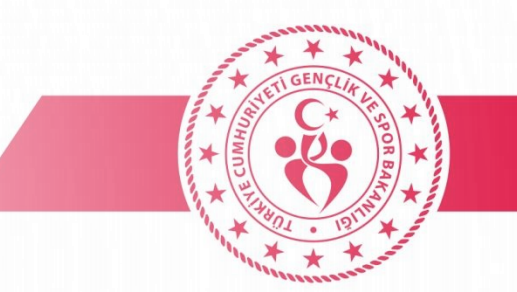

#### INTERNET SERVISI DURDUR / BAŞLAT

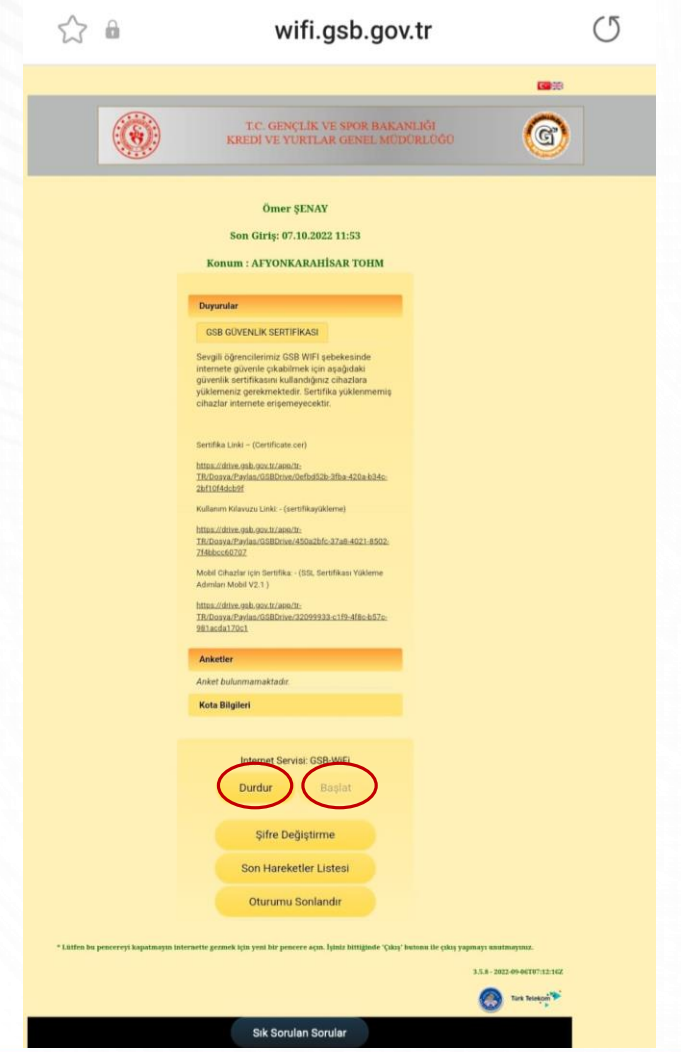